## VIEW/UPDATE WITHHOLDING ELECTIONS

In Workday, it's easy to view and change your federal, state, and local tax withholding elections.

1. Click **View All Apps** on the home page, then click the **Pay** application.

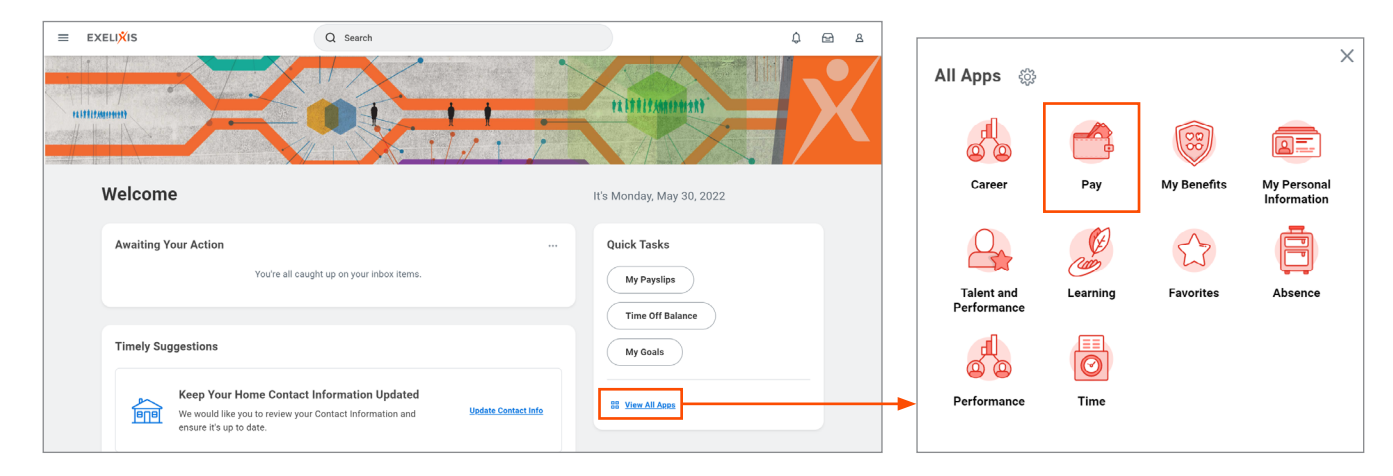

2. Click Withholding Elections in the Actions column.

| ← Pay |                       |                                       |
|-------|-----------------------|---------------------------------------|
|       | Actions               | View                                  |
|       | Withholding Elections | Payslips                              |
|       | Payment Elections     | Total Rewards                         |
|       |                       | Compensation Review Statement History |
|       |                       | Bonus & One-Time Payment History      |
|       |                       | My Tax Documents                      |
|       |                       | Reimbursable Allowance Plan Activity  |

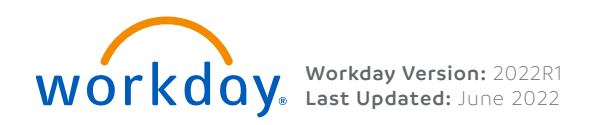

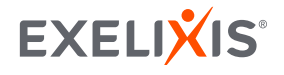

1

3. Click the tab for the election you wish to update; in this example, we will update the Federal elections, but the process is similar for all elections. Click **Update**, then click **OK**.

| Withholding Elections Jo          | onathan Kuminga 🛛 🚥             |    |
|-----------------------------------|---------------------------------|----|
| Home Address (empty)              |                                 |    |
| Federal Elections State Elections | Local Elections Tax Allocations |    |
| Company Exelixis Inc              |                                 |    |
| No Tax Elections                  |                                 |    |
| Update                            |                                 |    |
|                                   |                                 | ×  |
|                                   | Complete Federal Elections      |    |
|                                   | Worker Jonathan Kuminga         |    |
|                                   | Company * Exelixis Inc …        | := |
|                                   | Effective Date * 06/22/2022     |    |
|                                   | OK Cancel                       |    |

**Note:** If you want to change your State or Local elections or your Tax Allocations, click the tabs at the top of the Withholding Elections screen. Your options will vary depending on your state or locality.

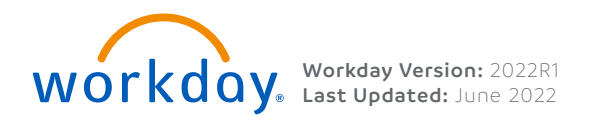

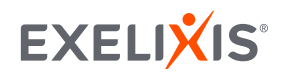

4. Use the **Prompt** to select your **Marital Status**, then enter your withholding information. Check the **I Agree** box at the bottom of the page, then click **OK** to submit your tax elections.

| W-4 Employee                                                                                          | 's Withholding                                                       | Certificate 🝿                                                                                                    |                        |                |  |
|----------------------------------------------------------------------------------------------------|----------------------------------------------------------------------|----------------------------------------------------------------------------------------------------|------------------------|----------------|--|
| Company                                                                                               | Evelivis Inc.                                                        |                                                                                                    |                        |                |  |
| Effective Date                                                                                        | 06/22/2022                                                           |                                                                                                    |                        |                |  |
| Name                                                                                                  | Jonathan Kuminga                                                     |                                                                                                    |                        |                |  |
| Social Security Number                                                                                | (empty)                                                              |                                                                                                    |                        |                |  |
| Address                                                                                               | (empty)                                                              |                                                                                                    |                        |                |  |
| W-4 Data                                                                                              |                                                                      |                                                                                                    |                        |                |  |
| W-4 Data                                                                                              |                                                                      |                                                                                                    |                        |                |  |
| View Blank Forr                                                                                       | m                                                                    |                                                                                                    | All Head of Household  |                |  |
| Step 1:                                                                                               |                                                                      |                                                                                                    | Married filing jointly | (or Qualifying |  |
| Marital Status *                                                                                      |                                                                      |                                                                                                    | widow(er))             | (or qualitying |  |
| Complete Steps 2-4 ONL                                                                                | LY if they apply. See page 2 for                                     | more information on each step, who can claim exemption from withholding, when to use the estimator at www.irs.gov/W4App, and privacy.                                                                                                    | Single or Married fi   | ing separately |  |
| Step 2:                                                                                               |                                                                      |                                                                                                    |                        |                |  |
| Multiple Jobs or Spo                                                                                  | ouse Works                                                           |                                                                                                    |                        |                |  |
| Complete this step if you                                                                             | u (1) hold more than one job a                                       | a time, or (2) are married filing jointly and your spouse also works. The correct amount of withholding depends on income earned from all of these jobs.                                                                                                    |                        |                |  |
| Do only one of the follow<br>(a) Use the estimator at<br>(b) Use the Multiple Jobs                    | wing.<br>www.irs.gov/W4App for most<br>is Worksheet on page 3 and er | accurate withholding for this step (and Steps 3.4); or<br>ter the result in Step 4(c) below for roughly accurate withholding; or                                                                                                    |                        |                |  |
| (c) If there are only two j                                                                           | jobs total, you may check the l                                      | ox above. Do the same on Form W-4 for the other job. This option is accurate for jobs with similar pay, otherwise, more tax than necessary may be withheld.                                                                                                    |                        |                |  |
| Complete Steps 3-4(b) o                                                                               | on Form W-4 for only ONE of th                                       | na powe in your up your up your up your and sent employment microme, including as an independent contractor, use the estimator.<br>ese jobs. Leave those steps blank for the other jobs. (Your withholding will be most accurate if you complete Steps 3-4(b) on the Form W-4 for the highest paying job.)                                                                                                    |                        |                |  |
| Step 3:                                                                                               |                                                                      |                                                                                                    |                        |                |  |
| Claim Dependents                                                                                      |                                                                      |                                                                                                    |                        |                |  |
| If your total income will i                                                                           | be \$200,000 or less (\$400,000                                      | or less if married filing jointly):                                                                                                    |                        |                |  |
| Number of Ourlifuin                                                                                   | e Children Under Ann 17                                              |                                                                                                    |                        |                |  |
| Number of Qualitying                                                                                  | g Children Under Age 17                                              | 0                                                                                                    |                        |                |  |
| Total Amount for Qua                                                                                  | alifying Children                                                    | 0.00                                                                                                    |                        |                |  |
| Number of Other Dep                                                                                   | pendents                                                             | 0                                                                                                    |                        |                |  |
| Total Amount for Oth                                                                                  | her Dependents                                                       | 0.00                                                                                                    |                        |                |  |
| Override Total Depen                                                                                  | ndent Amount                                                         | 0.00                                                                                                    |                        |                |  |
| Step 4 (optional):                                                                                    |                                                                      |                                                                                                    |                        |                |  |
| Other Adjustments                                                                                     |                                                                      |                                                                                                    |                        |                |  |
| Other Income (not from                                                                                | jobs): If you want tax withheld                                      | for other income you expect this year that won't have withholding, enter the amount of other income here. This may include interest, dividends, and retirement income.                                                                                                    |                        |                |  |
| (-) Other Income (no                                                                                  | - ( i) 0.00                                                          |                                                                                                    |                        |                |  |
| (a) Other Income (no                                                                                  | ot from jobs)                                                        |                                                                                                    |                        |                |  |
| Deductions: If you expect                                                                             | ct to claim deductions other th                                      | an the standard deduction and want to reduce your withholding, use the Deductions Worksheet on page 3 and enter the result here.                                                                                                    |                        |                |  |
| (b) Deductions 0                                                                                      | 0.00                                                                 |                                                                                                    |                        |                |  |
| Extra Withholding: Enter                                                                              | r any additional tax you want w                                      | ithheld each pay period.                                                                                                    |                        |                |  |
| (c) Extra Withholding                                                                                 | g 0.00                                                               |                                                                                                    |                        |                |  |
| Exempt: You had no fede                                                                               | eral income tax liability in 202                                     | and you expect to have no federal income tax liability in 2022. Note: By checking the Exempt hav you will have no federal taxes withheld                                                                                                    |                        |                |  |
|                                                                                                    |                                                                      | ana ja ongen na mana manana manana manang manang na na na ng manang na na na na na na na na na na na na na                                                                                                    |                        |                |  |
| Exempt                                                                                                |                                                                      |                                                                                                    |                        |                |  |
| Nonresident Alien: If you                                                                             | u're a nonresident alien, see No                                     | tice 1392, Supplemental Form W-4 instructions for Nonresident Aliens, before completing this form.                                                                                                    |                        |                |  |
| Nonresident Alien                                                                                     |                                                                      |                                                                                                    |                        |                |  |
| Step 5:                                                                                               | Vour Name P                                                          | are analyzed as your "Elastratic Canatyus" and uill assus as your application of the second state of the second state of the | in the "I Anne"        |                |  |
| Legai Notice                                                                                          | checkbox, you are certify                                            | ane consolete as your clectronic signature and will serve as your contribution of the accuracy of the information being submitted. When you click<br>ing that:                                                                                                    | in the TAgree          |                |  |
|                                                                                                    | 1. Under penalties of per<br>2. You understand that y                | ury, I declare that this certificate, to the best of my knowledge and belief, is true, correct, and complete.<br>vur payroll tax withholding election is a legal and binding transaction.                                                                                                    |                        |                |  |
| 3. You understand that all submissions are contingent upon acceptance by your Payroll representative. |                                                                      |                                                                                                    |                        |                |  |
|                                                                                                    | The form is not valid with                                           | ure eleculorino signature option, print a paper copy or the form.<br>out a signature.                                                                                                    |                        |                |  |
| I Agree * 🗹                                                                                           |                                                                      |                                                                                                    |                        |                |  |
|                                                                                                    |                                                                      |                                                                                                    |                        |                |  |
| ОК                                                                                                    | Cancel                                                               |                                                                                                    |                        |                |  |
|                                                                                                    |                                                                      |                                                                                                    |                        |                |  |

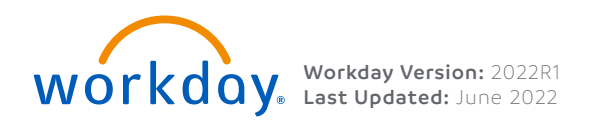

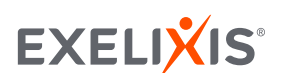